## Nou aplicatiu per a propostes per al Treball de Fi de Grau de Geologia

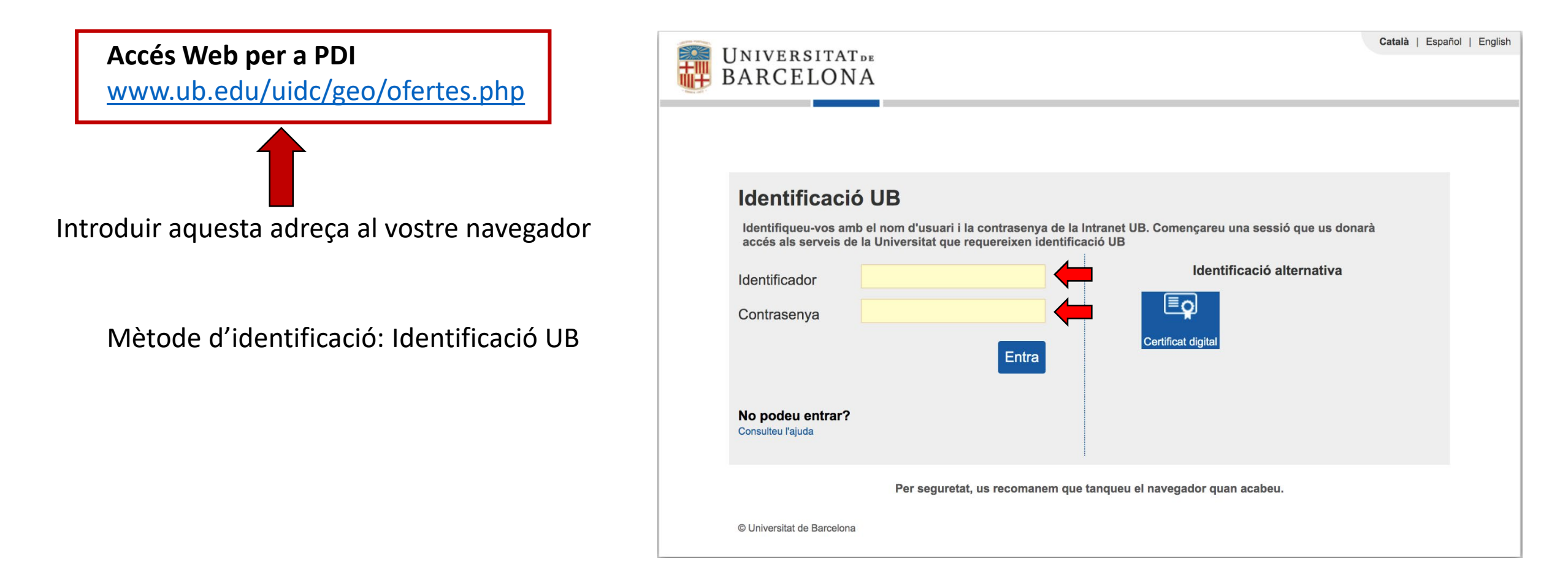

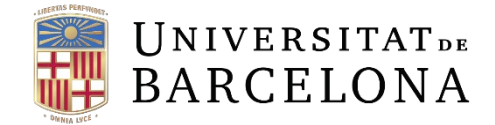

## Nou aplicatiu per a propostes per al Treball de Fi de Grau de Geologia

Un cop identificats com a PDI us durà a la següent pestanya

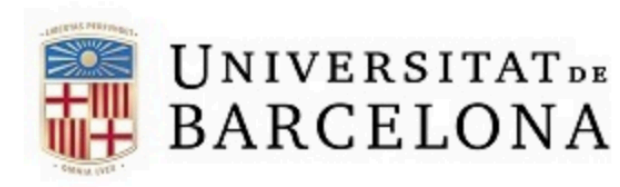

UNIVERSITAT DE Gestió d'ofertes de TFG per a Professors UB

Grau de Geologia

| Dades de l'ofertant |  |                                   |  |  |  |
|---------------------|--|-----------------------------------|--|--|--|
| DNI                 |  |                                   |  |  |  |
| Nom i cognoms       |  | En aquests camps apareixeran les  |  |  |  |
| Adreça electrònica  |  | vostres dades personals com a PDI |  |  |  |

| Històric d'Ofertes |                                                               |                     |
|--------------------|---------------------------------------------------------------|---------------------|
| Convocatòria       | Projecte                                                      |                     |
| No té cap oferta   |                                                               |                     |
|                    | Seleccionar per a fer una                                     | nova oferta de TFG  |
| Nova Oferta        | Repetiu l'acció per realitz<br>(fins a un <b>màxim de 3</b> ) | ar més d'una oferta |

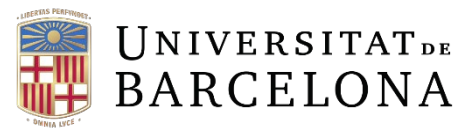

## Nou aplicatiu per a propostes per al Treball de Fi de Grau de Geologia

|                    | U<br>B                                       | NIVERSITAT DE Alta d'ofertes de TFG per estudiants<br>ARCELONA Grau de Geologia      | Finalment s'obrirà aquesta finestra on podreu  |  |  |
|--------------------|----------------------------------------------|--------------------------------------------------------------------------------------|------------------------------------------------|--|--|
|                    |                                              | Convocatòria 2022-2023<br>Dades de la Oferta                                         | fer la proposta de TEG                         |  |  |
|                    | Institució                                   | Universitat de Barcelona                                                             |                                                |  |  |
|                    | DNI                                          |                                                                                      |                                                |  |  |
|                    | Nom i                                        |                                                                                      |                                                |  |  |
|                    | cognoms<br>Adreça<br>electrònica             |                                                                                      |                                                |  |  |
|                    | Departament                                  |                                                                                      |                                                |  |  |
|                    | Telèfon de                                   | Nomée números Mèvim 15 dísite                                                        |                                                |  |  |
|                    | (opcional)                                   |                                                                                      |                                                |  |  |
|                    | Grup de                                      |                                                                                      |                                                |  |  |
|                    | (opcional)                                   |                                                                                      |                                                |  |  |
|                    | Tutor 2<br>(opcional)                        |                                                                                      |                                                |  |  |
|                    | email Tutor 2                                |                                                                                      |                                                |  |  |
|                    | (opcional)                                   |                                                                                      |                                                |  |  |
|                    | Projecte                                     |                                                                                      |                                                |  |  |
|                    | Categoria                                    | Tria una opció V                                                                     | Seleccionar la modalitat de TFG que mes        |  |  |
|                    | Ambit temàtic                                |                                                                                      | s'aiusti: ENSENYAMENT I DIVULGACIÓ (inclou     |  |  |
|                    | feina a                                      |                                                                                      |                                                |  |  |
|                    | desenvolupar                                 | Breu resum de les tasques a                                                          | tambe modalitat Aps); RECERCA o TECNIC         |  |  |
|                    |                                              | realitzar per part de l'estudiant                                                    |                                                |  |  |
|                    |                                              |                                                                                      |                                                |  |  |
|                    |                                              | (0 / 580)                                                                            |                                                |  |  |
|                    | Graduats                                     |                                                                                      |                                                |  |  |
|                    | susceptibles de<br>demanar la                | Seleccionar Grau de Geologia                                                         |                                                |  |  |
|                    | plaça                                        | Triar només un ensenyament                                                           |                                                |  |  |
|                    | Data d'entrega Convocatòria ordinària (juny) |                                                                                      | Ordinària (Juny)                               |  |  |
|                    | del IFG                                      | Convocatòria extraordinària (octubre, cal justificació                               |                                                |  |  |
|                    | Característiques                             | Està sotmès a processos de protecció i/o transferència de tecnologia i/o coneixement | aleccionar aquestes oncions si es dona el cas  |  |  |
|                    | de la oferta                                 |                                                                                      | Selectional aquestes options si es uona el cas |  |  |
|                    | Requisits i                                  |                                                                                      |                                                |  |  |
|                    | Recomanacions                                |                                                                                      |                                                |  |  |
|                    |                                              | Introduïu gualsevol informació que considereu important                              |                                                |  |  |
|                    |                                              |                                                                                      |                                                |  |  |
|                    |                                              | per a la realització del TFG per part del car                                        | ndidat/candidata                               |  |  |
|                    |                                              |                                                                                      |                                                |  |  |
|                    | Té questa                                    | (0 / 580)                                                                            |                                                |  |  |
| Seleccionar per a  | oferta un                                    | ○ Si                                                                                 | Si ja teniu un estudiant assignat per al IFG,  |  |  |
| sotmetre la oferta | estudiant ja<br>assignat?                    | (En cas de 'Si', poseu el nom de l'alumne/a a l'apartat 'Requisits i Recomanacions') | seleccioneu SLi a requisits i recomanacions    |  |  |
|                    |                                              |                                                                                      |                                                |  |  |
| de TFG             |                                              | Acceptar                                                                             | introdulu el seu nom                           |  |  |
|                    |                                              |                                                                                      |                                                |  |  |